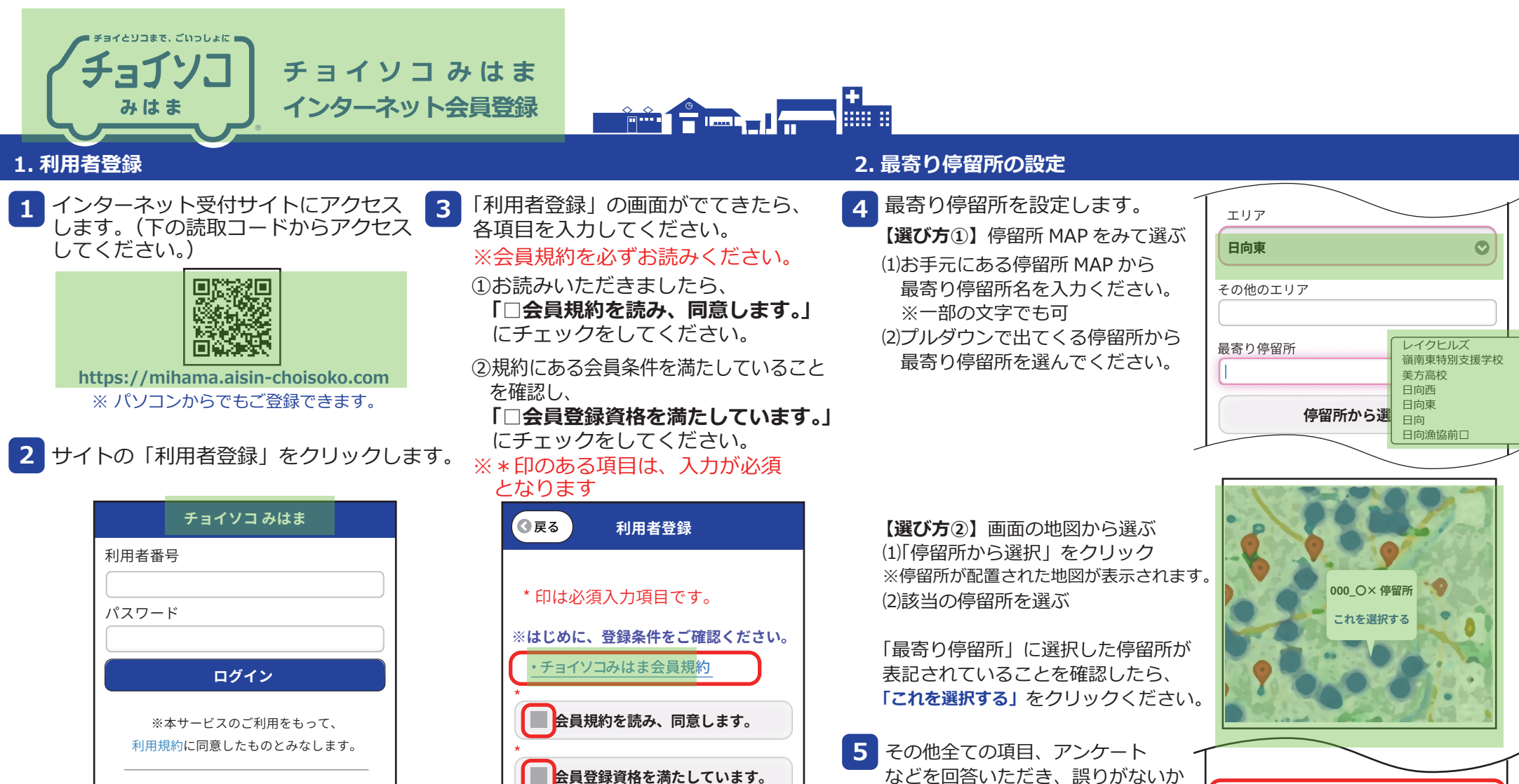

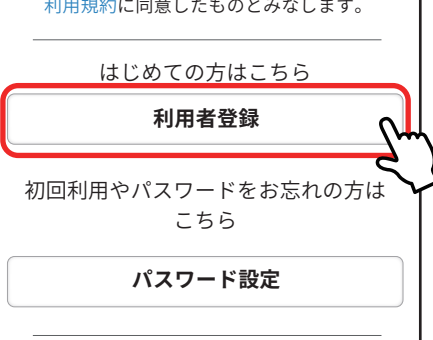

会員登録資格を満たしています。 最終確認し、「登録する」をクリック ■基本情報 してください。 \*氏 \*氏(ふりがな) 確認画面が表示されますので、 6 [OK] をクリックしてください。 \*名 ※次の画面で利用者登録番号が発行されます のでメモの準備をお願いします。 名 (ふりがな) 続いて、パスワードの設定を行い ます。 ※順に各項目を入力してください。

登録する

誤りがないか最終確認し、 「登録する」を

クリックしてください。

この内容で登録します。よろしいですか?

になります。

設定画面に遷移しますので、

ログインの際に利用者番号とパスワードが必要

登録完了後、利用者番号を記載したパスワード

内容をお控えいただきますようお願いします。

キャンセル

ОК

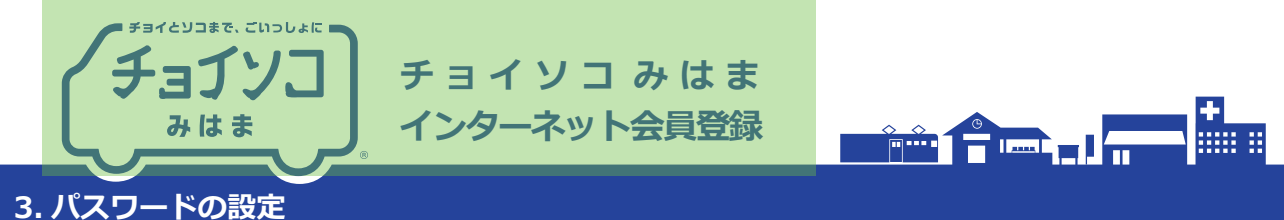

7 自動的にパスワード設定の画面に遷移します。 画面上部に利用者番号が表示されますので、 続いて設定したいパスワードを入力します。

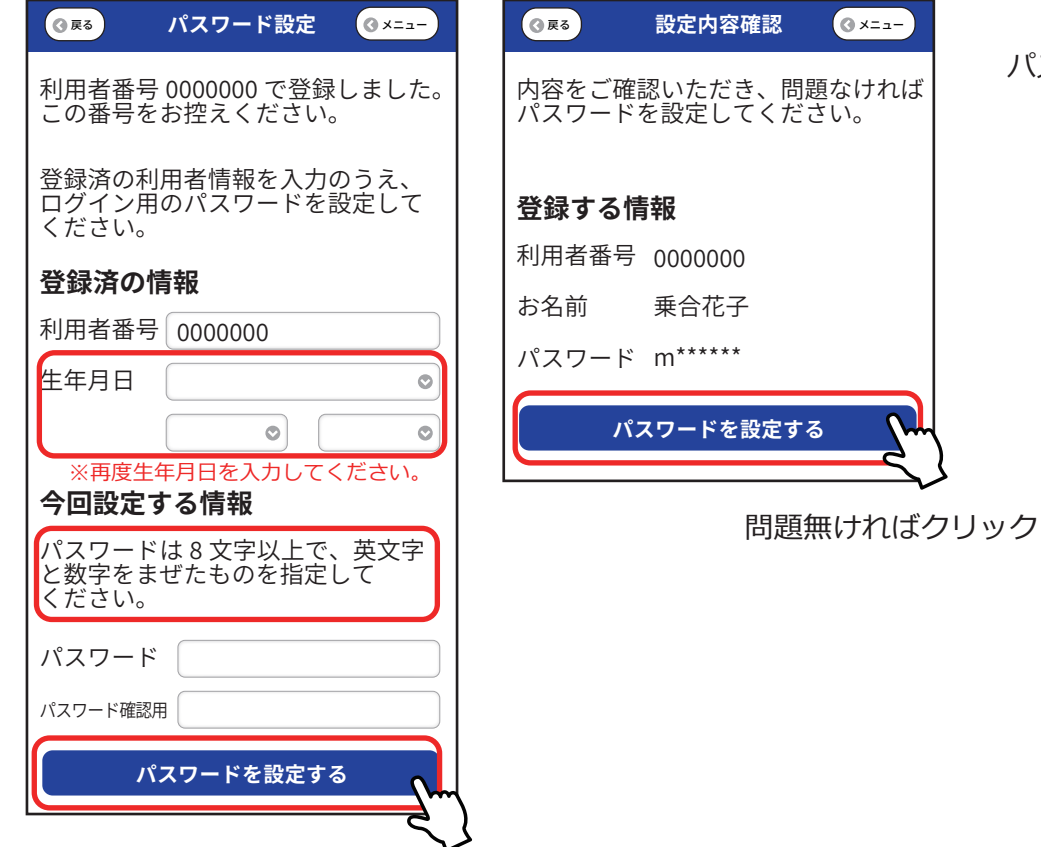

- ⑦メニュー 問題なければ ださい。
  - ・乗り合い送迎サービス「**チョイソコみはま」**は、会員規約にもとづき会員 になった方にご利用いただけます。
  - ・会員規約を必ずご確認ください。3をご参照ください。
  - ・会員条件を満たしていない人は、削除させていただく場合がございますので、 予めご了承をお願いいたします。

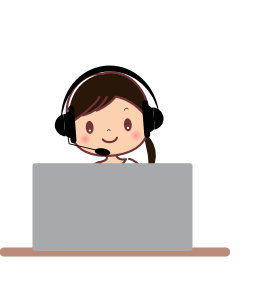

お問合せ先 チョイソコセンター ひのうの-2018-5788 (8:00~17:00)